# 考生在线考试流程

### 一、 考试准备

1、台式电脑或笔记本电脑(必须带摄像头);

2、考试电脑需使用 2022 年版本的"谷歌浏览器"(下载地址: <u>https://www.google.cn/intl/zh-CN/chrome/</u>,)登录参加考试,并按照以下流程进行操作,否则可能影响考试顺利进行!

#### 二、操作流程

#### 第一步:下载准考证。

登录中国卫生人才网(www.21wecan.com)考试评价-技能人才评价。

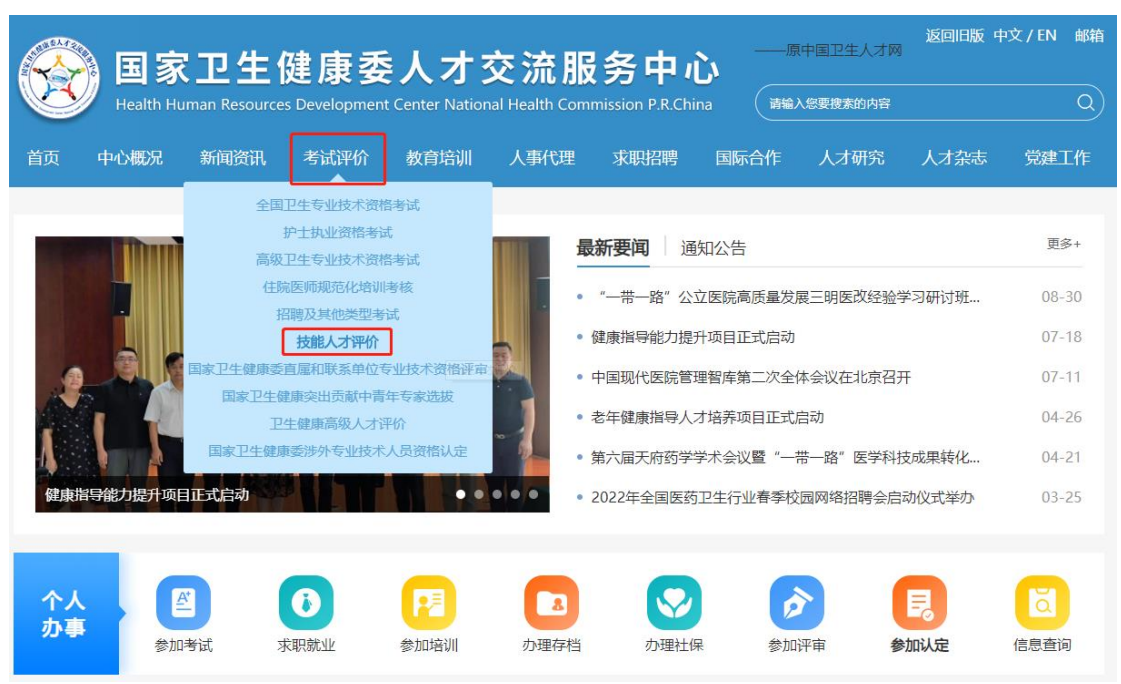

#### 返回旧版 中文 / EN 邮箱 原中国卫生人才网 国家卫生健康委人才交流服务中心 (请输入您要搜索的内容 中心概况 新闻资讯 考试评价 教育培训 党建工作 当前位置: 首页 > 考试评价 > 技能人才评价 PIC 技能人才评价 考生入口 日 机构入口 三 证书查询 通知公告 工作动态 通知公告 更多+ 评价专业目录 • 卫生健康人才职业技能培养项目2022年9月考试通知 09-08 行业新闻 • 关于开展健康指导能力提升项目的通告 • 妇幼保健人才职业技能培养项目2022年7日考试通知 06-29

进入下载页面,按界面提示输入账号密码(初始账号和密码均为 报名时填写的手机号,登录后可更改密码)登录后下载准考证。

|           | _               | - 10  | 90   |
|-----------|-----------------|-------|------|
|           | 你好,<br>欢迎回来请登录! |       |      |
| 现在还没有账户吗? |                 |       |      |
| 立即去注册?    | ♀ 请输入邮箱或手机号码    |       |      |
|           | 合 密码            | *     | 1000 |
|           | 记住密码            | 忘记密码? | 1000 |
| 注册        | 表證              |       |      |
|           |                 |       | 1000 |
|           |                 |       |      |

#### 进入页面后,在进入考生入口-准考证查询及下载

| 少 考生服务 | 中心                                                                                                    |
|--------|----------------------------------------------------------------------------------------------------|
| Ē      | 当前考试 考试记录                                                                                                    |
| 报名     | and the second second se |
| Ð      | 准考证号: .                                                                                                    |
| 考试     | 考试科目:                                                                                                    |
|        | 开始时间: 结束时间:                                                                                                    |
|        | 下载准考证进入考试                                                                                                    |
|        |                                                                                                    |
|        |                                                                                                    |

特别提示:模拟测试和正式考试的准考证内容不同,需要分别下载。

| 1 / 3   - 100% +   🗄 🔊 | ± ē :            |
|------------------------|------------------|
|                        | 点<br>击<br>下<br>载 |
| 姓名:                    |                  |
| 性别:                    |                  |
| 证件号码:                  |                  |

# 第二步:登录考试页面进行设备检测。

打开谷歌浏览器,将准考证上的考试网址复制到谷歌浏览器地 址栏内后打开页面。

| 姓名:<br>性別:<br>证件号码:<br>考试链接: https://ks.yks365.net/tologin<br><u>准考证号 批次 科目 考试时间 考试ID</u><br><u>2022</u> -                                                                                                    |              |                   | 准考证    |       |      |
|----------------------------------------------------------------------------------------------------|--------------|-------------------|--------|-------|------|
| 性别:<br>证件号码:<br>考试链接: https://ks.yks365.net/tologin<br>准考证号 批次 科目 考试时间 考试ID                                                                                                    | 姓名:          |                   |        |       |      |
| 证件号码:          考试链接: https://ks.yks365.net/tologin         准考证号       批次       科目       考试时间       考试ID         2022-                                                                                                    | 性别:          |                   |        |       |      |
| 考试链接: https://ks.yks365.net/tologin<br>准考证号 批次 科目 考试时间 考试ID<br>2022-                                                                                                    | 证件号码:        |                   |        |       |      |
| 准考证号         批次         科目         考试时间         考试ID           2022-         2022-         2022-         2022-         2022-         2022-         2022-         2022-         2022-         2022-         2022-         2022-         2022-         2022-         2022-         2022-         2022-         2022-         2022-         2022-         2022-         2022-         2022-         2022-         2022-         2022-         2022-         2022-         2022-         2022-         2022-         2022-         2022-         2022-         2022-         2022-         2022-         2022-         2022-         2022-         2022-         2022-         2022-         2022-         2022-         2022-         2022-         2022-         2022-         2022-         2022-         2022-         2022-         2022-         2022-         2022-         2022-         2022-         2022-         2022-         2022-         2022-         2022-         2022-         2022-         2022-         2022-         2022-         2022-         2022-         2022-         2022-         2022-         2022-         2022-         2022-         2022-         2022-         2022-         2022-         2022-         2022-         2022- | 考试链接: https: | //ks.yks365.net/t | ologin |       |      |
| 2022-                                                                                                    | 准考证号         | 批次                | 科目     | 考试时间  | 考试ID |
| 2022                                                                                                    |              |                   |        | 2022- |      |

进入考试页面后,录入考试 ID 号 (ID 号见准考证)。

输入考试ID

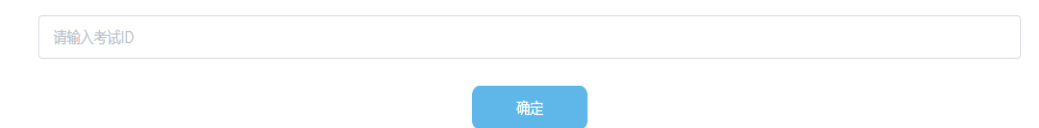

进入页面后,点击设备检测。

| <b>\$</b> |                                                   |  |
|-----------|---------------------------------------------------|--|
|           | XX考试测试3<br>*###### ****************************** |  |
|           | 端신,유생근령/초考간당<br>묘못하ば<br>• 设备检测                    |  |
|           | 太臣尊加考试<br>第五天                                     |  |
|           | A A A A A A A A A A A A A A A A A A A             |  |

点击开始检测。

注: 若测试成功后仍然提示检测摄像头,请更换浏览器为最新版谷歌浏览器。

| 设备检测前请                 | 设备 | 连接 | 麦克风权限哦~ | × |
|------------------------|----|----|---------|---|
| <u>ی</u><br>بر<br>محمد |    |    |         |   |
| 反田汉                    | 开始 | 检测 | (百行业/火) |   |

摄像头检测,如果可以看到图像,点击可以看到。

|       | ⊲» ——         | <u>چ</u>        | * |
|-------|---------------|-----------------|---|
| 摄像头选择 | Lenovo EasyCa | mera (04f2:b50f | ~ |
|       |               |                 |   |
| 看不    | (1)           | 可以看到            |   |

点击播放按钮,如果可以听到声音,点击可以听到。

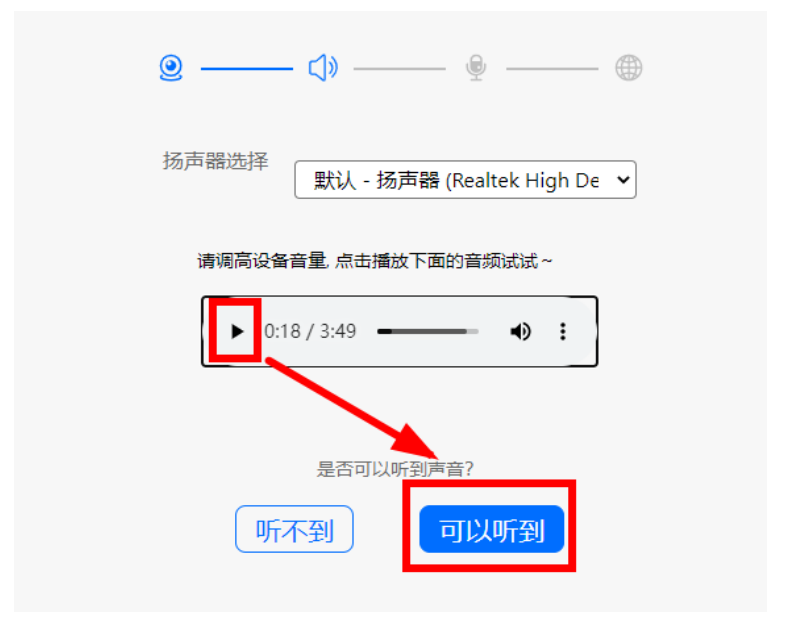

对麦克风说话,看到音量图标跳动,点击可以看到。

| <u>e</u> | ↓ ↓ ↓ ↓ ↓ ↓ ↓ ↓ ↓ ↓ ↓ ↓ ↓ ↓ ↓ ↓ ↓ ↓ ↓   |
|----------|-----------------------------------------|
| 麦克风选择    | 默认 - 麦克风阵列 (Realtek Hig 🖌               |
| 对着麦克风说'哈 | 唛'试试~                                   |
|          | 000000000000000000000000000000000000000 |
|          | (조리))동의소문정는 애니?                         |
| 元        | 台可以有到首 <u>里图</u> 标跳动?                   |

点击查看检测报告。

| 浏览婴版本 Chrome 86 0 4240 10 |
|---------------------------|
| 対処路版本 Chrome 60.0.4240.13 |
| 屏幕共享能力 支持                 |

显示正常点击完成检测。

|     | 检测报告                          |    | ~ |
|-----|-------------------------------|----|---|
| ۹   | Lenovo EasyCamera (04f2:b50f) | 正常 |   |
| ⊂]» | 默认 - 扬声器 (Realtek High D.,    | 正常 |   |
| Ð   | 默认 - 麦克风阵列 (Realtek H         | 正常 |   |
|     | 重新检测 完成检测                     | 则  |   |

7

第三步:输入身份证号,登录考试。

# XX考试测试3

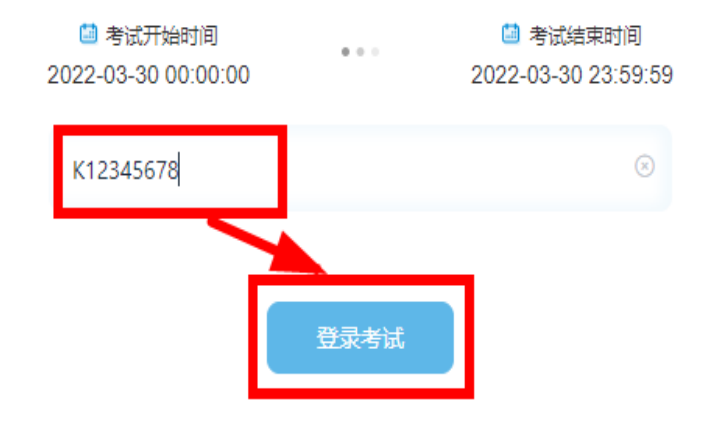

### 第四步:身份信息确认。

核对个人身份信息,点击"确认信息"。

| 确认信息           |      |
|----------------|------|
| ⁺ 应聘 I d       |      |
|                |      |
| * 姚名           |      |
| 大易海云天测试273     |      |
| * 应聘单位(所属一级分行) |      |
|                |      |
| * 性别           |      |
| 男、             |      |
| •证件类型          |      |
|                |      |
| • 证件号码         |      |
|                |      |
|                | 确认信息 |

# 第五步:系统人脸识别。

1、大陆考生:人脸识别前如有弹出"想要使用您的摄像头", 请点击允许。点击开始录制。

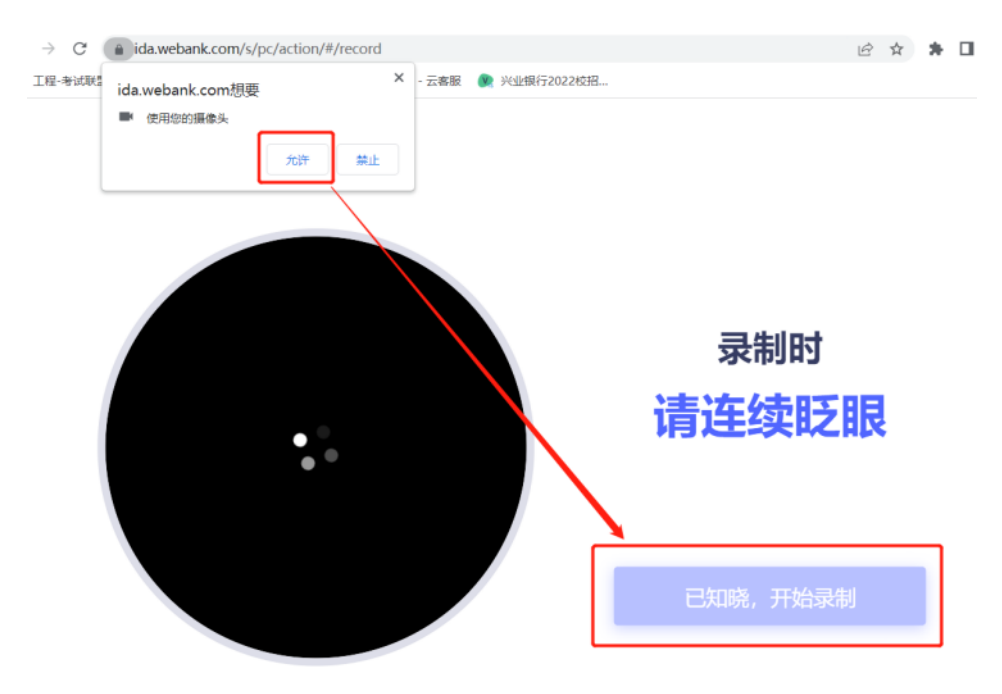

与摄像头保持40-50厘米,开始录制。

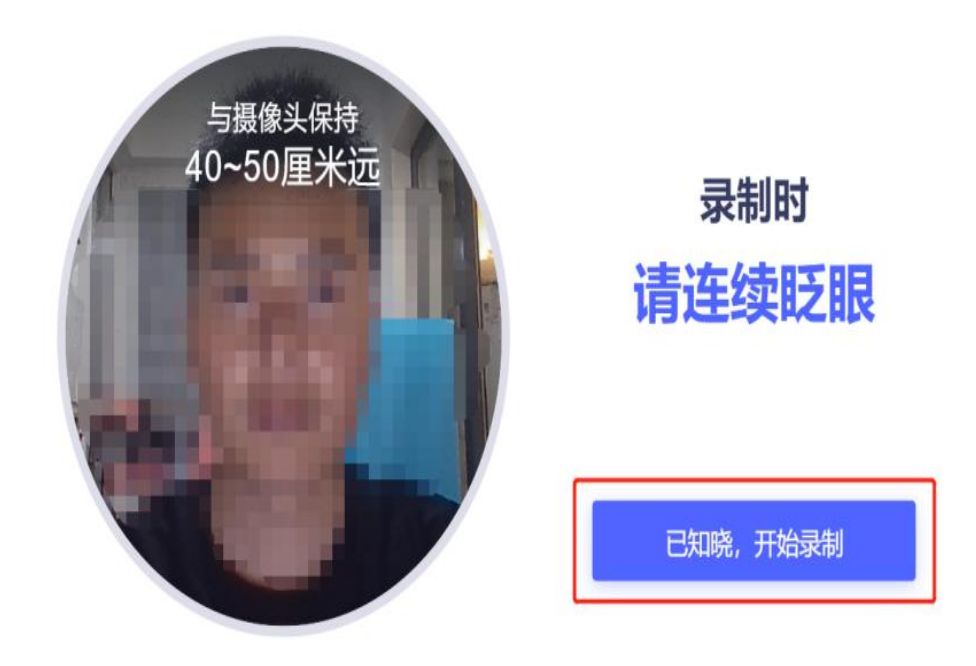

如果识别失败,请重新录制。

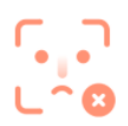

#### 请确保本人操作且正脸对框

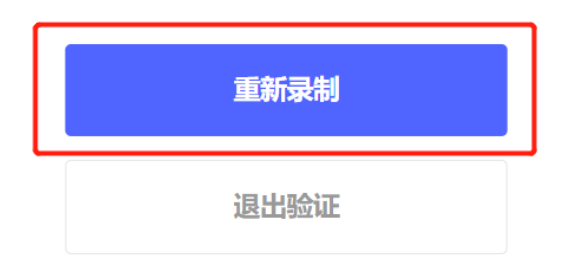

人脸识别成功后,点击完成验证。

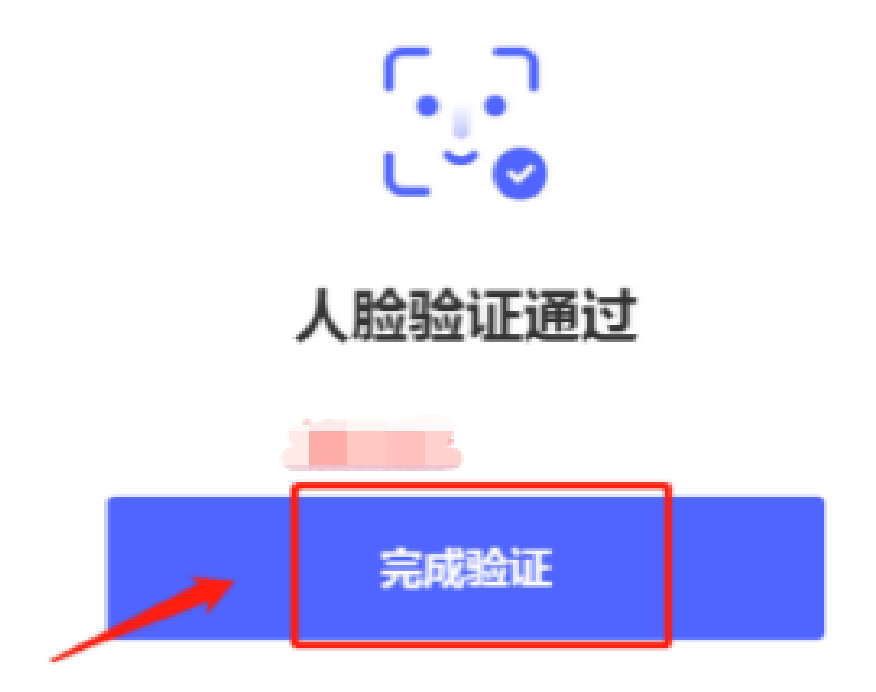

2、港澳台考生:系统会进行人脸识别,和录入系统的报名照片 作对比。如下图,请考生保证面部干净整洁,正对镜头点击拍照按钮, 拍完后点击确认照片。

#### 请调整摄像头角度,需要看清楚人脸咳

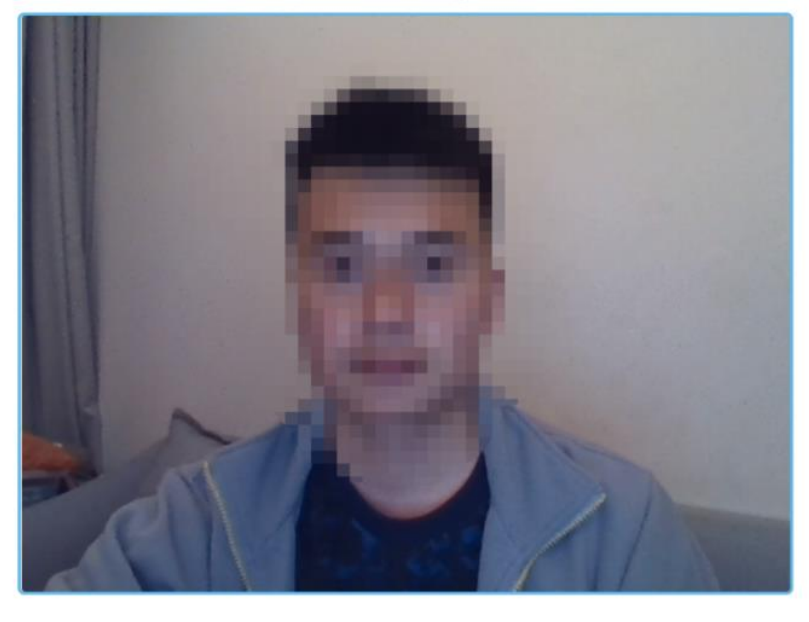

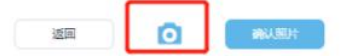

## 第六步:阅读考试规则及考生须知。

考生认真阅读试题说明、考试规则及考生须知内容,确认"已阅读并了解考生须知",开考时间到后系统会直接进入考试答题界面。

|                           | 距离考试 00:00:                                                                                                    |
|---------------------------|----------------------------------------------------------------------------------------------------|
| 一、考生登录                    | 紧统确认信息:                                                                                                    |
| 二、本次考试                    | 汉限PC端登录,同时建议您安装Chrome70或以上版本浏览器访问考试系统;                                                                                            |
| 三、作菩设备<br>生自行承担;          | 必须具备内置或外置摄像头,并确保考试期间可正面面对考生,考中需实时联网,因自身设备或网络故障遗成无法完成考试的,后果由                                                                       |
| 四、考前请提                    | 前关闭任何与考试无关的网页和软件,以免被动弹圈被系统误判为作弊;                                                                                                  |
| 五、考中请尽                    | 量避免切换出考试界面或关闭考试系统重新登录,切屏次数和重新登录次数均会被系统记录,次数超限系统将强制收卷;                                                                             |
| 六、考中如週                    | 断电或意外退出考试页面,可再次登录考试继续作答,系统会自动保存作答进度;如提示断网,需要尽快修复网络后在作答;                                                                           |
| 理的行为; 4<br>界面或关闭考<br>的行为。 | 、考试期间题看书籍、资料抵定用于机、平衡电器等移动设备重调备条的行为; 5、偶氟人耳式耳机。耳麦的行为; 6、频繁切换出考试<br>试系统重新登录的行为; 7、抄录、传播试题内容等; 8、恶意破坏考试系统、篡改考试数据; 9、其他违法考试公平性,危害考试安全 |
| 14 2 1 2 7 2 9            |                                                                                                    |
| 八、考试过程                    | 中如遇到问题,可使用系统在线技术支持获取帮助。                                                                                                    |
| 八、考试过程                    | 中如遇到问题,可使用系统在线技术支持获取帮助。                                                                                                    |
| 八、考试过程                    | 中如遇到问题,可使用系统在线技术支持获取帮助。                                                                                                    |
| 八、考试过程                    | 中如遇至问题,可使用系统在线技术支持获取帮助。                                                                                                    |
| 八、考试过程                    | 中如遇到问题,可使用系统在线技术支持获取帮助。                                                                                                    |
| 八、考试过程                    | 中如遇至问题,可使用系统在线技术支持获取帮助。                                                                                                    |
| 八、考试过程                    | 中如遇至问题,可使用系统在线技术支持获取帮助。                                                                                                    |

# 第七步:正式进入考试。

1、考试答题界面。

| 一、言语理解                                        |                                                                             | ④计算器及文字<br>小按钮                                                              |
|-----------------------------------------------|-----------------------------------------------------------------------------|-----------------------------------------------------------------------------|
| 1.下列各句中,没有当病目动意明确的一句量 ( )。111111111111        |                                                                             |                                                                             |
| ○ A.各地可根据实际情况,按照以端乡绕筹兼颁的原则,确定本地的基础养老          | 金标准。                                                                        |                                                                             |
| ○ 8、面临六、七两月经济截至低于预期的情况、A股市场率先收压,不断探索,入场的绝佳机合。 | ,但投资者对我国经济运行中的趋稳趋势等                                                         | 5乐观因素却视而不见,实是一个                                                             |
| ○ c.中国银篮会从保护客户合法权益的角度出发,在分析总结我国商业银行理          | 财业务发展状况的基础上,起草了《两业                                                          | 泉行理财产品纳≜管理办法》,                                                              |
| D.很多人认为现在的中国年轻人只愿意和他们同类的人交流、其实和他们交            | 上朋友取决于你能不能跟上他们的话题。                                                          |                                                                             |
|                                               |                                                                             |                                                                             |
|                                               |                                                                             |                                                                             |
|                                               |                                                                             |                                                                             |
|                                               |                                                                             |                                                                             |
|                                               |                                                                             |                                                                             |
|                                               |                                                                             |                                                                             |
|                                               |                                                                             |                                                                             |
|                                               |                                                                             |                                                                             |
|                                               | <ul> <li>一、富语理解         <ol> <li>下列各句中,沒有浙病目句重明确的一句量(),</li></ol></li></ul> | <ul> <li>-、富福理解         <ol> <li>下列各句中,沒有當廣目句意明佛的一句是(),</li></ol></li></ul> |

①题目导航:

可显示答题情况,点击题目序号后可直接跳转至该题目作答页面。 ②视频录制显示:

可显示摄像头采集的实时考试画面。

③标记按钮:

对当前题目可进行标记,以便检查或重新作答。

#### ④计算器及文字大小按钮:

点击后可打开计算器及调整文字显示大小。

# 第八步: 交卷结束考试

开考 30 分钟后可以交卷。完成答题后,可点击交卷按钮结束考试,**交卷后无法退回答题**。如未点击交卷按钮,待考试页面倒计时耗尽,系统将自动收卷。

完成答题后,可点击页面右上角交卷按钮结束考试。显示"交卷成功"表示考试顺利结束,未显示此页面请及时联系技术支持。

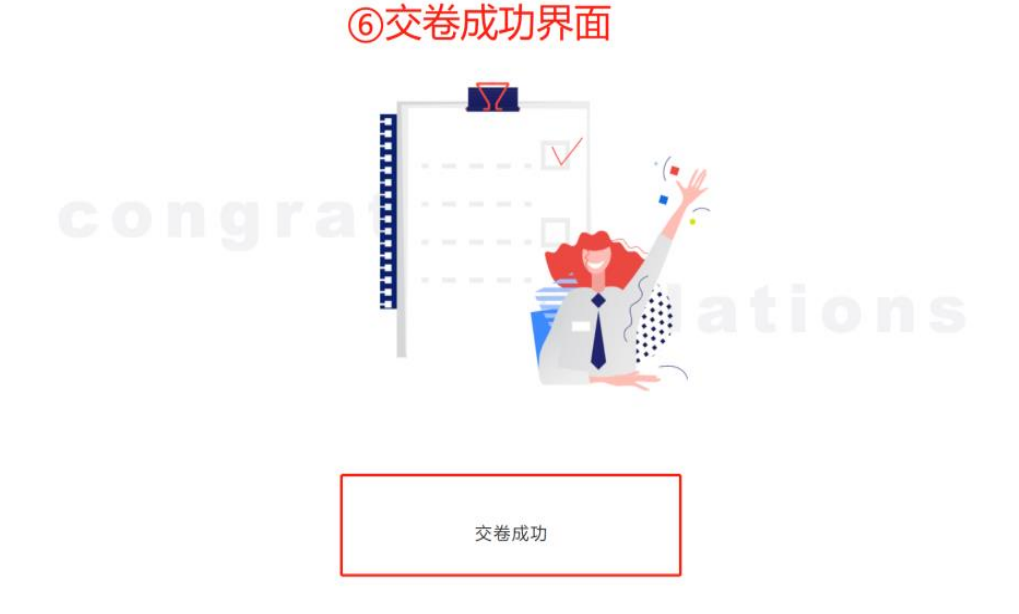

13